## Wi-Fi "000saga-u" connection in Mac OS and deleting settings

## •Wi-Fi "000saga-u" connection procedure

Click "Other Networks" under "Wi-Fi" and then click "000saga-u".

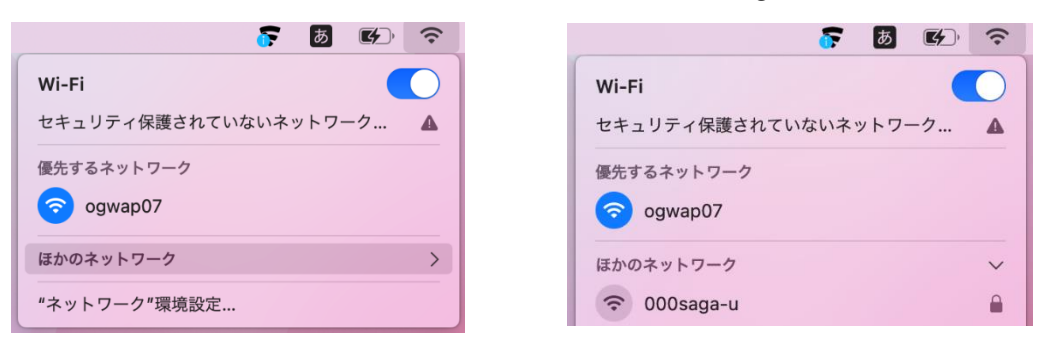

Enter the user ID (student ID) in the account name, enter the password, and then click OK. When the Validate Certificate screen appears, click Continue.

|                                               |   | 証明書を検証                                                                                                    |
|-----------------------------------------------|---|----------------------------------------------------------------------------------------------------|
| ネットワーク"000saga-u"の証明書を選択するか、名前とパスワードを入力してください |   | <b>ネットワーク"000saga-u"に認証中</b><br>サーパ <sup>e</sup> ogwap-auth.sso.cc.saga-u.ac.jp"に認証する前に、このネットワークに適切であること<br>を確認するため、サーバの証明書を検査しなければなりません。 |
| 証明書が選択されていません                                 |   | 証明書を表示するには、"証明書を表示"をクリックします。                                                                                                    |
| アカウント名: ユーザD                                  |   |                                                                                                    |
| パスワード: ••••••                                 | ? | 証明書を表示 キャンセル 続ける                                                                                                    |
| ✓ この情報を記憶                                     |   |                                                                                                    |
| キャンセル OK                                      |   |                                                                                                    |

When the "eaptlstrust" screen appears, enter your "Mac Login ID" and "Mac Login Password" and click "Update Settings.

When "000saga-u" became a blue Wi-Fi symbol, the connection was successfully connected.

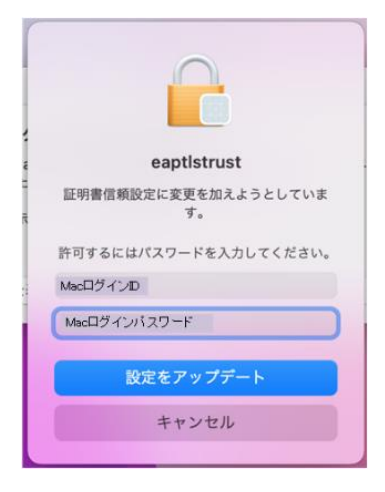

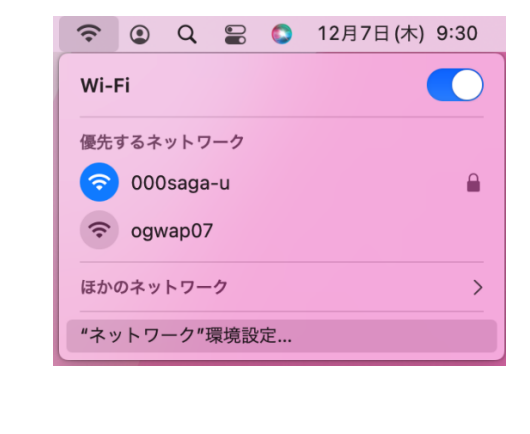

Delete setting of "000saga -u"
 Click on "Network Preferences" under Wi-Fi.

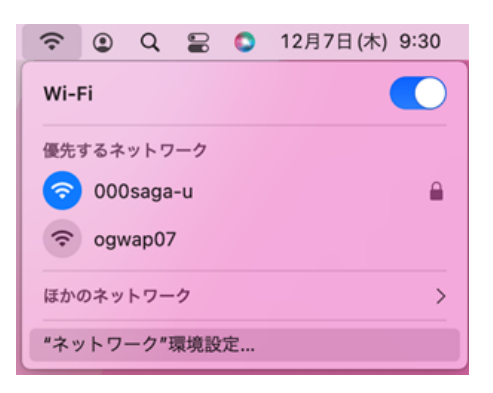

The "Network" screen will appear, and if it is locked, click "Click Key to Change." Enter your Mac login password and click "Unlock".

| ネットワーク環                   | ネットワーク環境: 自動 😮                                   |                                                              |                        |  |  |
|---------------------------|--------------------------------------------------|--------------------------------------------------------------|------------------------|--|--|
| Wi-Fi<br>● 法权济み           | 状況:接続済み                                          | Wi-Fiをオフにする                                                  | (Ch)                   |  |  |
| Thunderbolt プリッジ<br>● 未接続 | Wi-Fi & 000saga-<br>10.84.18.206 t/tk/           | uに接触していて、IPアドレス<br>定されています。                                  |                        |  |  |
| F-Securerotection         | ネットワーク名: 000saga-u                               | Θ                                                            | システム環境設定               |  |  |
| Not Running               | 🔽 このネットワ                                         | ークに自動的に接続                                                    |                        |  |  |
|                           | ☑ インターネット共有に接続する前に確認                             |                                                              | システム環境設定が"ネットワーク"環境設定の |  |  |
|                           | 🔽 IP アドレスの                                       | トラッキングを制限                                                    | ロックを解除しようとしています。       |  |  |
|                           | *メール*と Safar<br>カーに対して非公<br>ングを経動します             | iであなたのiPアドレスを開始のトラッ<br>)得にすることで、IPアドレスのトラッキ<br>。             |                        |  |  |
|                           | ○ 新しいネット                                         | ワークに接続する前に確認                                                 | 許可するにはパスワードを入力してください。  |  |  |
|                           | は続したことのあ<br>す。原始したこと<br>は、予想でネット                 | iるネットワークに信頼的に運動されま<br>のあるネットワークに認動できない場合<br>ワークを補訳する必要があります。 | Мас用グインD               |  |  |
|                           | 802.1X: デフォルト<br>*EAP-PEAP*を使用<br>振物時間: 00:00:28 | 接続解除<br>Jして約組済み (MSCHAPv2)<br>S                              | Macログインパスワード           |  |  |
| - 0-                      | 💋 メニューバーに Wi-Fiの状況を表示                            | 詳細 ?                                                         |                        |  |  |

When you are ready to change the network settings, click on "[Details]" next to "Show Wi-Fi Status in Menu Bar".

Click "000saga-u" on the "Wi-Fi" screen, then click "-" (to remove the Wi-Fi network).

When "000saga-u" is no longer in the Wi-Fi list, click OK.

| まったことのあるネットワーク                | 27.               |      |                                       |                   |          |  |
|-------------------------------|-------------------|------|---------------------------------------|-------------------|----------|--|
| ネットワーク名                       | セキュリティ            | 自動接続 | 使ったことのあるネットワー<br>ネットワークタ              | -9:               | 自動探練     |  |
| 000saga-u                     | WPA2エンタープライズ      |      | ogwap07                               | なし<br>なし          |          |  |
| ogwap07                       | なし                |      | ogwap01                               | なし                | <b>7</b> |  |
| ogwap01                       | なし                |      | CenterMeetingRoom                     | なし                |          |  |
| CenterMeetingRoom             | なし                |      | ogwap05                               | なし                |          |  |
| ogwap05                       | なし                |      |                                       |                   |          |  |
| 十 一 ネットワークをドラッ?               | グして優先する順序に並べ替えます。 |      | + - ネットワークをドラッ                        | グして優先する順序に並べ替えます。 |          |  |
| ✔ こℓWI-Fiネットワークを削除します トワークを記憶 |                   |      | ✓ このコンピュータが接続したネットワークを記憶              |                   |          |  |
| 古いネットワークとオプションを表示             |                   |      | <ul> <li>古いネットワークとオプションを表示</li> </ul> |                   |          |  |
| 管理者の承認を要求:                    |                   |      | 管理者の承認を要求:                            |                   |          |  |
| □ >=L□                        |                   |      | ネットワークを変更                             | ネットワークを変更         |          |  |
|                               |                   |      | Wi-Fiのオン/オフ                           |                   |          |  |
| WI-FIUA 2/A 2                 |                   |      |                                       |                   |          |  |
| Wi-Fi MACアドレス: d0:a6          | :37:f0:9f:c9      |      | Wi-Fi MACアドレス: d0:a                   | 6:37:f0:9f:c9     |          |  |

When you return to the Network Settings screen, click Apply.